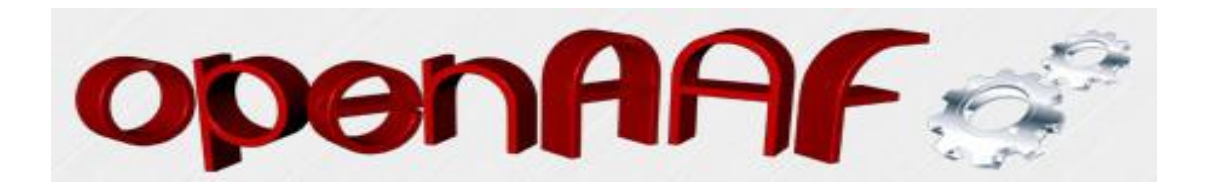

## Loggen mit Telnet und Putty

## Text teilweise aus dem AAF-Wiki

## Loggen mit Telnet

Die Box muss gebootet sein mit Enigma 2 und die Netzwerkeinstellung müssen stimmen, damit Telnet auf die Box zugreifen kann beim verbinden. Ein loggen eines Systems, was nicht hochfährt ist hiermit nicht möglich!

Zuerst bei Start-Ausführen cmd eintippen und mit Enter bestätigen. Es öffnet sich dann ein Eingabefenster.

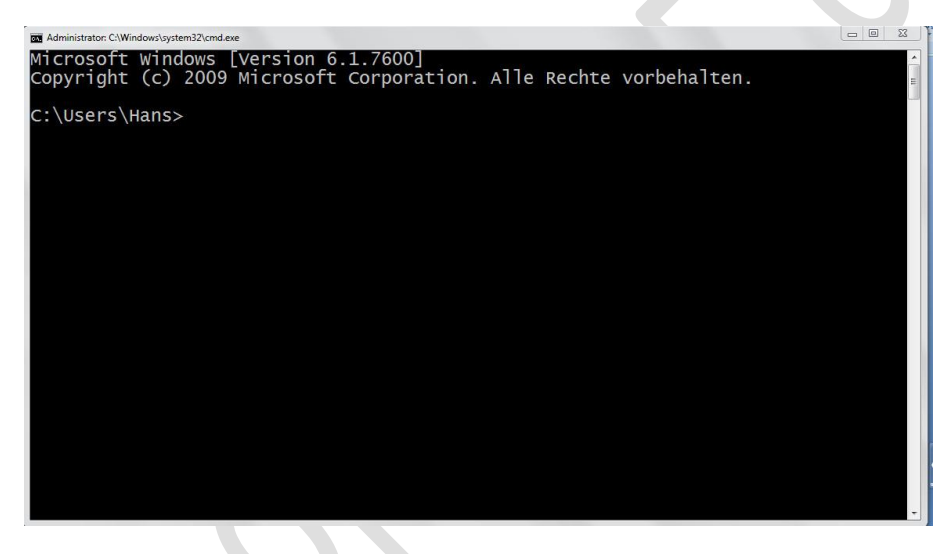

In diesem Fenster dann telnet eingeben und mit Enter bestätigen. Bei Windows 7 muss Telnet erst aktiviert werden.

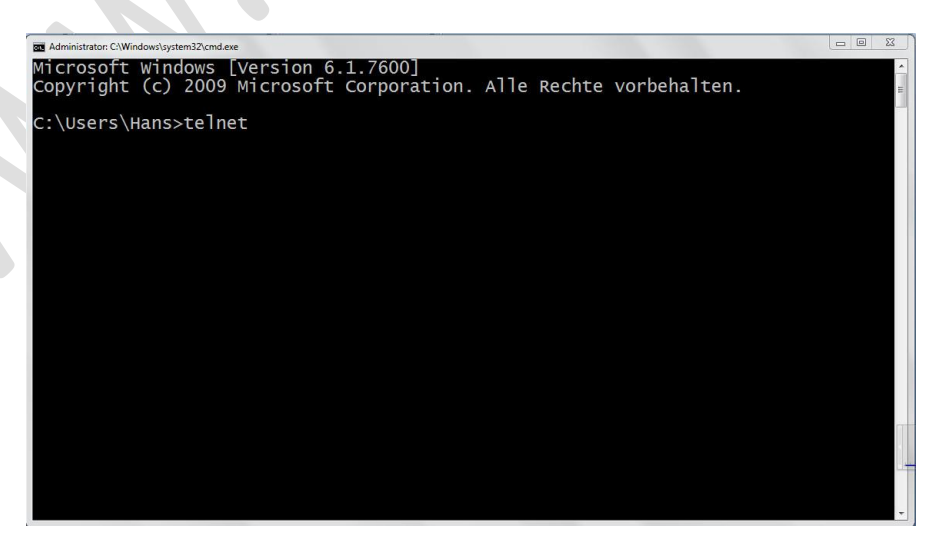

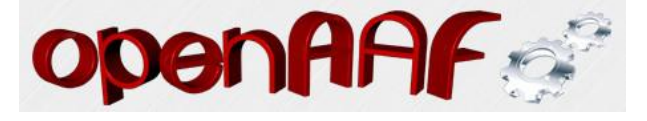

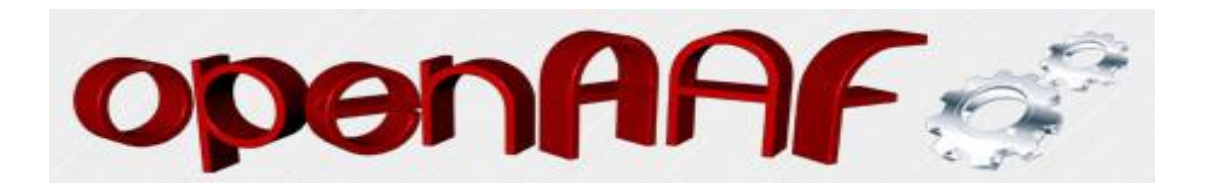

Dann dieses mit Enter bestätigen. Es startet dann Telnet.

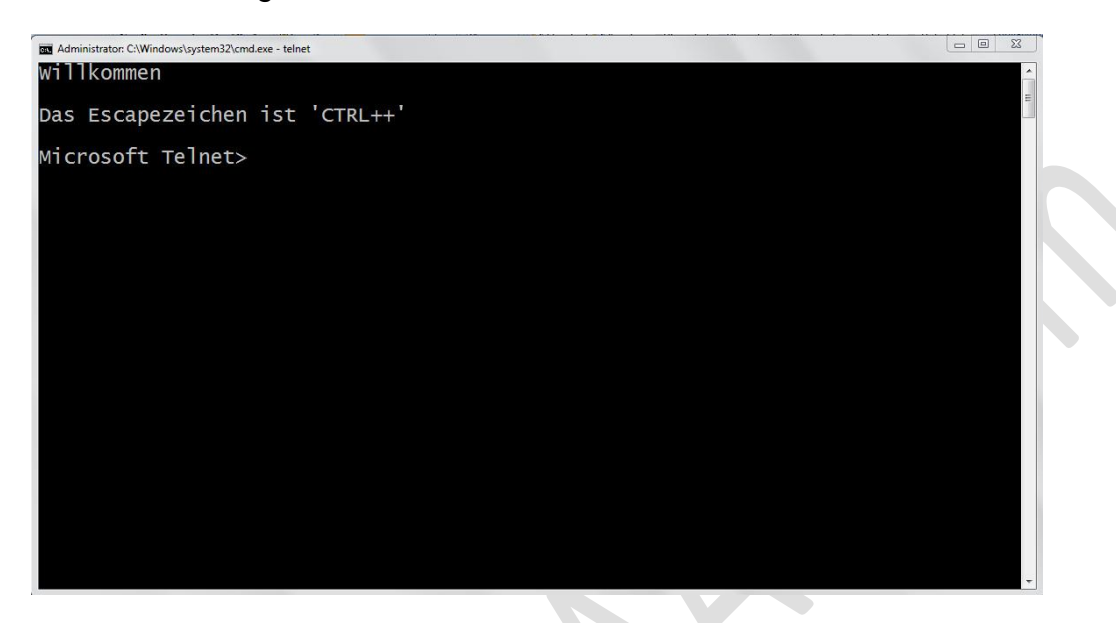

Nun die IP der UNiBOX angeben und davor ein kleines "o" wie öffnen eintippen

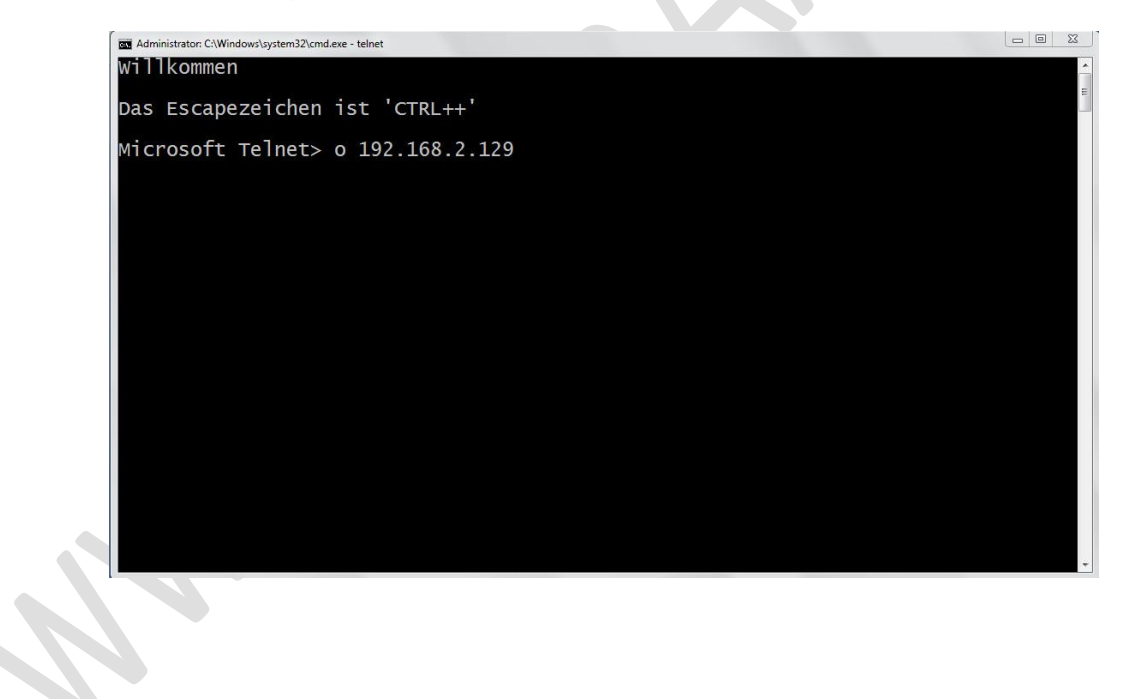

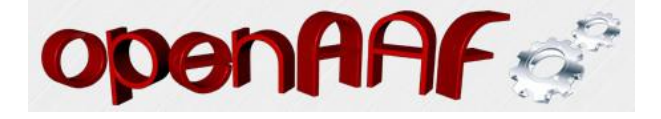

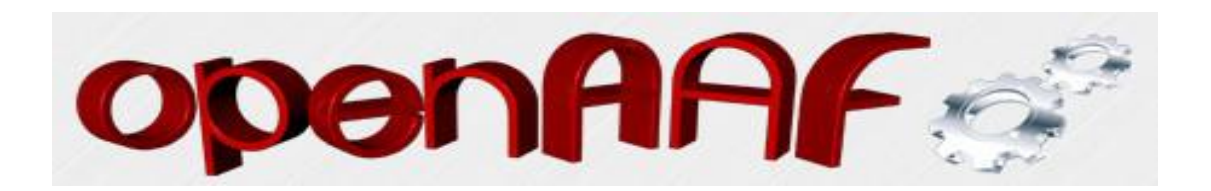

Nun sehen wir den Loginbildschirm der UNiBOX

| Telnet 192.168.2.129 |                                           |          |
|----------------------|-------------------------------------------|----------|
|                      |                                           | <u>^</u> |
|                      |                                           | 1        |
|                      |                                           |          |
|                      |                                           |          |
|                      | ***************************************   |          |
|                      | ** *                                      |          |
|                      | ** EGAMI **                               |          |
|                      | ** **                                     |          |
|                      | ** Welcome on your STB! - Kernel 3.6.0 ** |          |
|                      | ** **                                     |          |
|                      | ** **                                     |          |
|                      | ** 15:34:54 **                            |          |
|                      | ** **                                     |          |
|                      | **********************                    |          |
|                      |                                           |          |
|                      |                                           |          |
| egami 3.0            | ventonhdx                                 |          |
| - 9                  |                                           |          |
|                      |                                           |          |
| ventonhdx            | login:                                    |          |
|                      |                                           |          |
|                      |                                           |          |
|                      |                                           |          |

Dort root eintippen und mit Enter bestätigen

| Telnet 192.168.2.129                      |   |
|-------------------------------------------|---|
|                                           |   |
|                                           | - |
|                                           |   |
|                                           |   |
|                                           |   |
|                                           |   |
|                                           |   |
| **************                            |   |
| ** **                                     |   |
| ** EGAMT **                               |   |
| ** **                                     |   |
| ** Welcome on your STB! - Kernel 3.6.0 ** |   |
| ** **                                     |   |
| ** **                                     |   |
| ** 15•34•54 **                            |   |
| ** **                                     |   |
| *************                             |   |
|                                           |   |
|                                           |   |
| egami 3.0 ventonhdx                       |   |
| egant sto tercentar                       |   |
|                                           |   |
| ventonhdx login: root                     |   |
|                                           |   |
|                                           |   |
|                                           |   |

Um nun zu loggen gebt ihr folgende drei Befehle nacheinander ins Telnetfenster ein und bestätigt diese mit Enter.

killall rcS

killall enigma2

enigma2

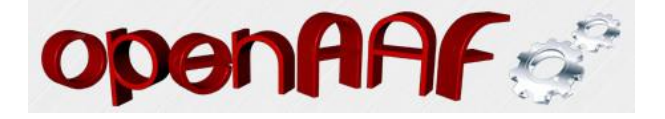

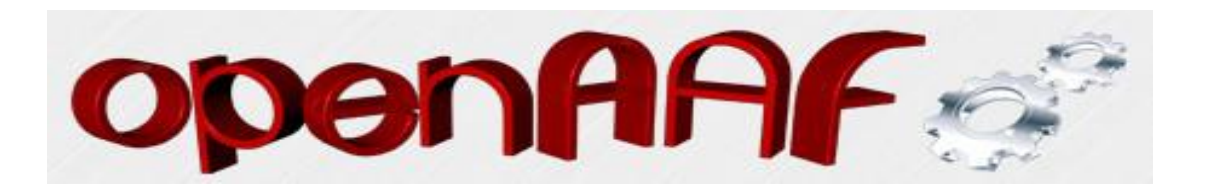

Nun startet die Box automatisch neu und zeigt alle Befehle im Telnetfenster welche ausgeführt werden, damit die Box booten kann.

Den Inhalt dieses Fensters könnt Ihr dann kopieren und den Entwicklern zur Verfügung stellen, damit man Fehler finden kann.

Diese Methode mit Telnet funzt aber nur, wenn das Enigma 2 auch durchbootet. Also die andere Methode mit Putty wäre dann die Lösung, wenn Enigma 2 nicht bootet.

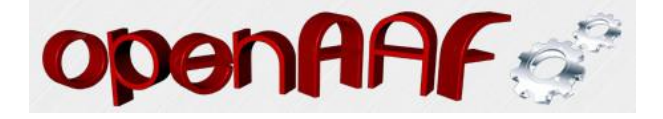

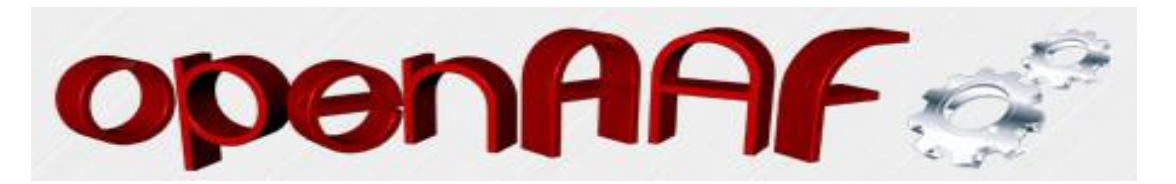

## **Serielles Loggen mit Putty**

Als erstes müssen wir uns mal das Programm "PUTTY" herunterladen. Die aktuelle Version des PuTTY Clients erhält über die offizielle Webseite: http://www.chiark.greenend.org.uk/~sgtatham/putty/download.html

Einfach die gewünschte Datei, für Windows eben die EXE Datei laden und dann starten. Sieht dann so aus, nur das eben noch nicht "meins" drin steht!"

| PuTTY Configuration                   | -                                                                    | ×            |
|---------------------------------------|----------------------------------------------------------------------|--------------|
| Category:                             | Basic options for your PuTTY session                                 |              |
| ⊡ Terminal<br>Keyboard<br>Bell        | Specify the destination you want to con<br>Host Name (or IP address) | Port<br>22   |
| Features                              | Connection type:<br>◎ Raw ◎ Telnet ◎ Rlogin ● S                      | SH 🔘 Serial  |
| Behaviour<br>Translation<br>Selection | Load, save or delete a stored session<br>Saved Sessions              |              |
| Colours<br>Connection<br>Data         | Default Settings<br>meimns                                           | Load<br>Save |
| Proxy<br>Telnet<br>Rlogin             |                                                                      | Delete       |
| Serial                                | Close window on exit:                                                | n clean exit |
| About                                 | Open                                                                 | Cancel       |

Dann bitte die Einstellungen für Serial genauso wie auf dem Bild einstellen. Wichtig ist dabei, das dies auch im PC unter dem Comport so eingestellt ist!

|                                                                                                    | Options controlling                                                                                                    | g local serial lines                         |
|----------------------------------------------------------------------------------------------------|----------------------------------------------------------------------------------------------------|----------------------------------------------|
| <ul> <li>Logging</li> <li>Terminal</li> <li>Keyboard</li> <li>Bell</li> <li>Features</li> <li>Window</li> <li>Appearance</li> <li>Behaviour</li> <li>Translation</li> <li>Selection</li> <li>Connection</li> <li>Data</li> <li>Proxy</li> <li>Telnet</li> <li>Rlogin</li> <li>SSH</li> <li>Senal</li> </ul> | Select a serial line<br>Serial line to connect to<br>Configure the serial line<br>Speed (baud)<br>Data bits<br>Stop bits<br>Parity<br>Row control | COM1<br>115000<br>8<br>1<br>None<br>XON/XOFF |
|                                                                                                    |                                                                                                    |                                              |

**OpenHHF** 

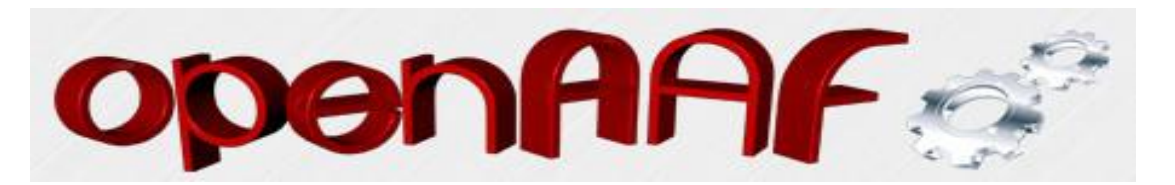

So nun noch oben rechts unter "Connection type" auf Serial stellen und dem Kind einen Namen geben unter "Saved Session". Dann diese Einstellungen im kleinen Fenster abspeichern.

| Real PuTTY Configuration                                                                                                    |                                                                                                 | ×                         |  |  |
|----------------------------------------------------------------------------------------------------|-------------------------------------------------------------------------------------------------|---------------------------|--|--|
| Category:                                                                                                    |                                                                                                 |                           |  |  |
|                                                                                                    | Basic options for your PuTTY s                                                                  | ession                    |  |  |
| Logging     Terminal     Keyboard     Bell     Features     Window                                                                                                    | Specify the destination you want to conn<br>Serial line<br>COM1                                 | ect to<br>Speed<br>115000 |  |  |
|                                                                                                    | Connection type:                                                                                |                           |  |  |
| <ul> <li>Appearance</li> <li>Behaviour</li> <li>Translation</li> <li>Selection</li> <li>Colours</li> <li>Connection</li> <li>Data</li> <li>Proxy</li> <li>Teinet</li> <li>Rlogin</li> </ul> | Load, save or delete a stored session<br>Saved Sessions<br>meimns<br>Default Settings<br>meimns | Load<br>Save<br>Delete    |  |  |
| Senal                                                                                                    | Close window on exit:<br>Always Never Only on clean exit                                        |                           |  |  |
| About                                                                                                    | Open                                                                                            | Candel                    |  |  |

Hier kann man natürlich noch den Speicherort angeben, wo die Loggdatei des Programms Putty gespeichert wird. Wir wollen das ja dann für die Entwickler bereitstellen. Und so haben wir es dann eben am leichtesten! Diese Datei bei einem Fehler einfach mit ans Posting anhängen und gut ist es !

| Session                                                                                                    | Options cont                                                                                                    | trolling session logging                                                | 1      |
|----------------------------------------------------------------------------------------------------|----------------------------------------------------------------------------------------------------|-------------------------------------------------------------------------|--------|
| - Logging<br>- Terminal<br>- Keyboard<br>- Bell<br>- Features<br>- Window                                                                                                    | Session logging:<br>None<br>All session output<br>SSH packets and ra<br>Log file name:                                                                                                    | <ul> <li>Printable outp</li> <li>SSH packets</li> <li>w data</li> </ul> | ut     |
| Appearance                                                                                                    | putty.log                                                                                                    |                                                                         | Browse |
| <ul> <li>Translation</li> <li>Selection</li> <li>Colours</li> <li>Connection</li> <li>Data</li> <li>Proxy</li> <li>Telnet</li> <li>Rlogin</li> <li>SSH</li> <li>Serial</li> </ul> | time, and &H for host na<br>What to do if the log file<br>Always overwrite it<br>Always append to th<br>Always append to th<br>Always append to th<br>It always append to the<br>Always append to the<br>Always append to the | me)<br>e already exists:<br>me end of it<br>ime<br>itty                 |        |
|                                                                                                    | Options specific to SSH     Omit known passwo     Omit session data                                                                                                    | rd fields                                                               |        |

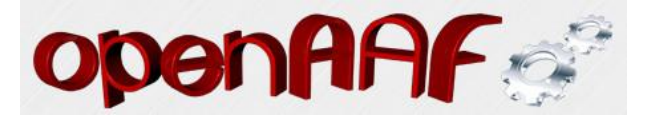

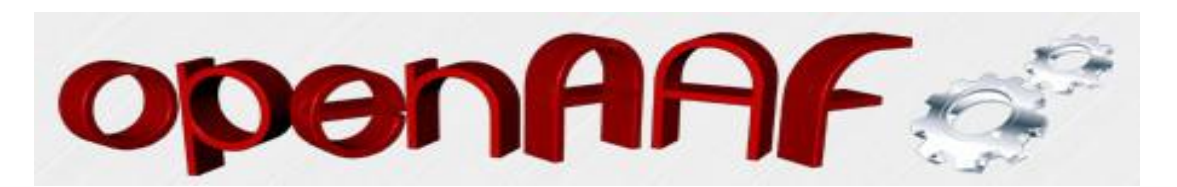

Dann können wir auf "Open" klicken und das untere Fenster öffnet sich.

| Real Putty Configuration                                                                                          | and the first of the second second se | ×                      |  |  |
|----------------------------------------------------------------------------------------------------|----------------------------------------------------------------------------------------------------|------------------------|--|--|
| Category:                                                                                                    |                                                                                                    |                        |  |  |
| Session                                                                                                    | Basic options for your PuTTY se                                                                                                    | ession                 |  |  |
|                                                                                                    | Specify the destination you want to conne                                                                                                    | ect to                 |  |  |
| erinal                                                                                                    | Serial line                                                                                                    | Speed                  |  |  |
| Bell                                                                                                    | COM1                                                                                                    | 115000                 |  |  |
| Features<br>⊫ Window                                                                                              | Connection type:<br>◎ Raw ◎ Telnet ◎ Rlogin ◎ SSI                                                                                                    | H 💿 Serial             |  |  |
| Appearance<br>Behaviour<br>Translation<br>Selection<br>Colours<br>Connection<br>Data<br>Proxy<br>Teinet<br>Riogin | Load, save or delete a stored session<br>Saved Sessions<br>meimns<br>Default Settings<br>Imeimns                                                                                                    | Load<br>Save<br>Delete |  |  |
| E-SSH                                                                                                    | Close window on exit:                                                                                                    | lean exit              |  |  |
| About                                                                                                    | Open                                                                                                    | Cancel                 |  |  |

Das ist nun das Sichtfenster von Putty, wo nach dem einschalten der Box dann alle Befehle angezeigt werden, was die Box oder das Betriebssystem der Box beim Starten ausführt. Damit kann man nun sehen wie weit die Box eventuell bootet oder eben ein bestimmter Fehler auftritt. Den Inhalt des Fensters kann man dann herauskopieren und eben den Entwicklern von E<sup>2</sup> zur Fehlersuche bereitstellen.

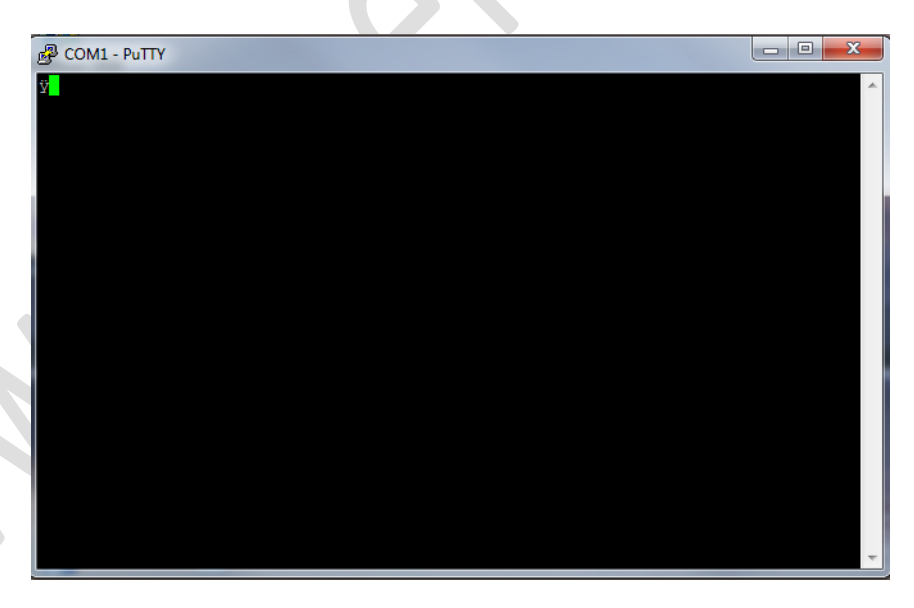

Also zum loggen zuerst das Programm Putty starten und dann die Box einschalten! Natürlich Voraussetzung ist ein richtiges Nullmodemkabel!

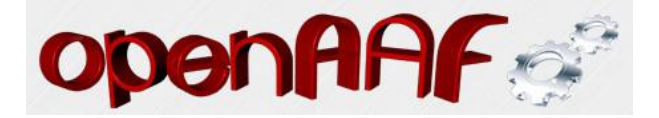

΄/